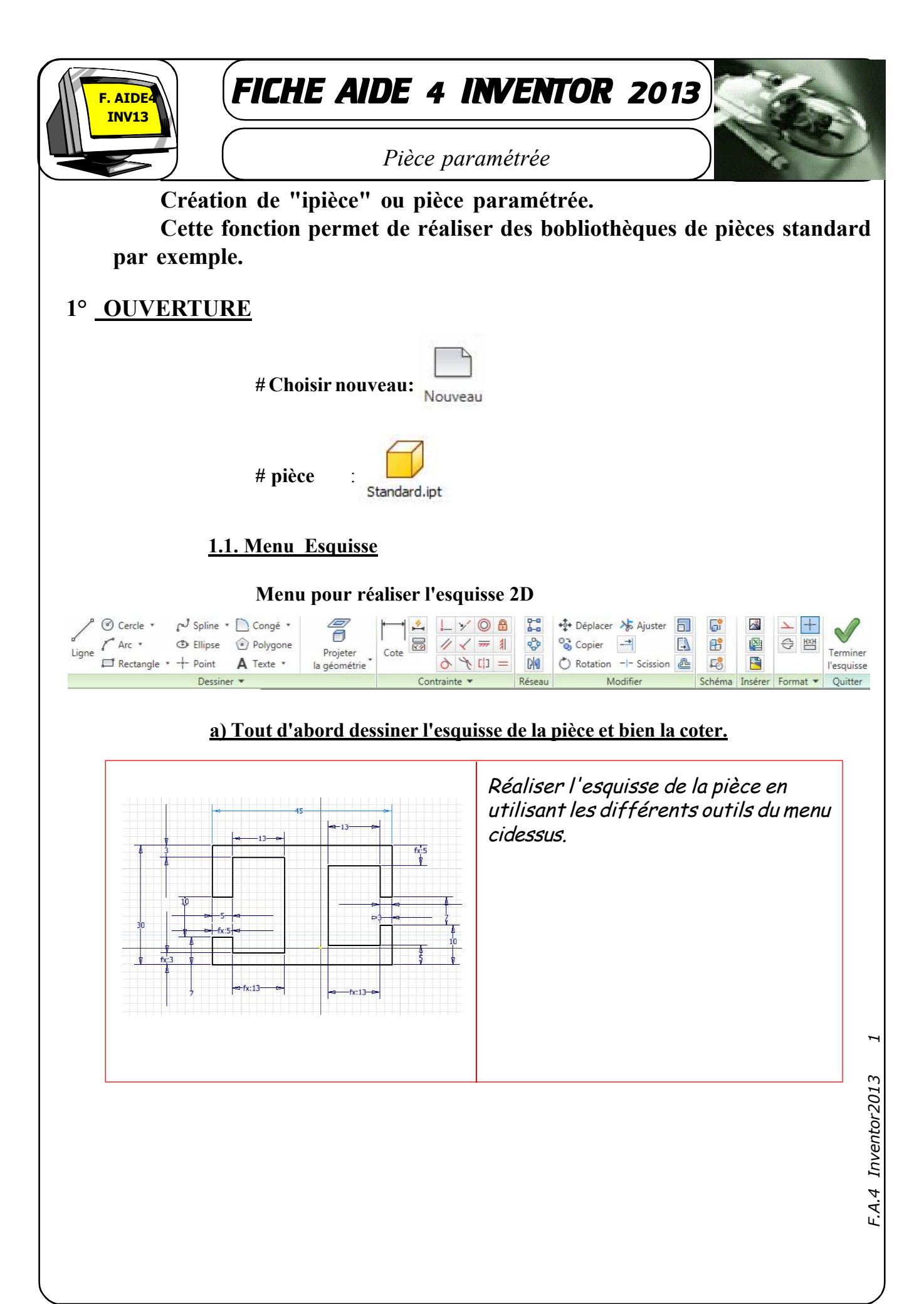

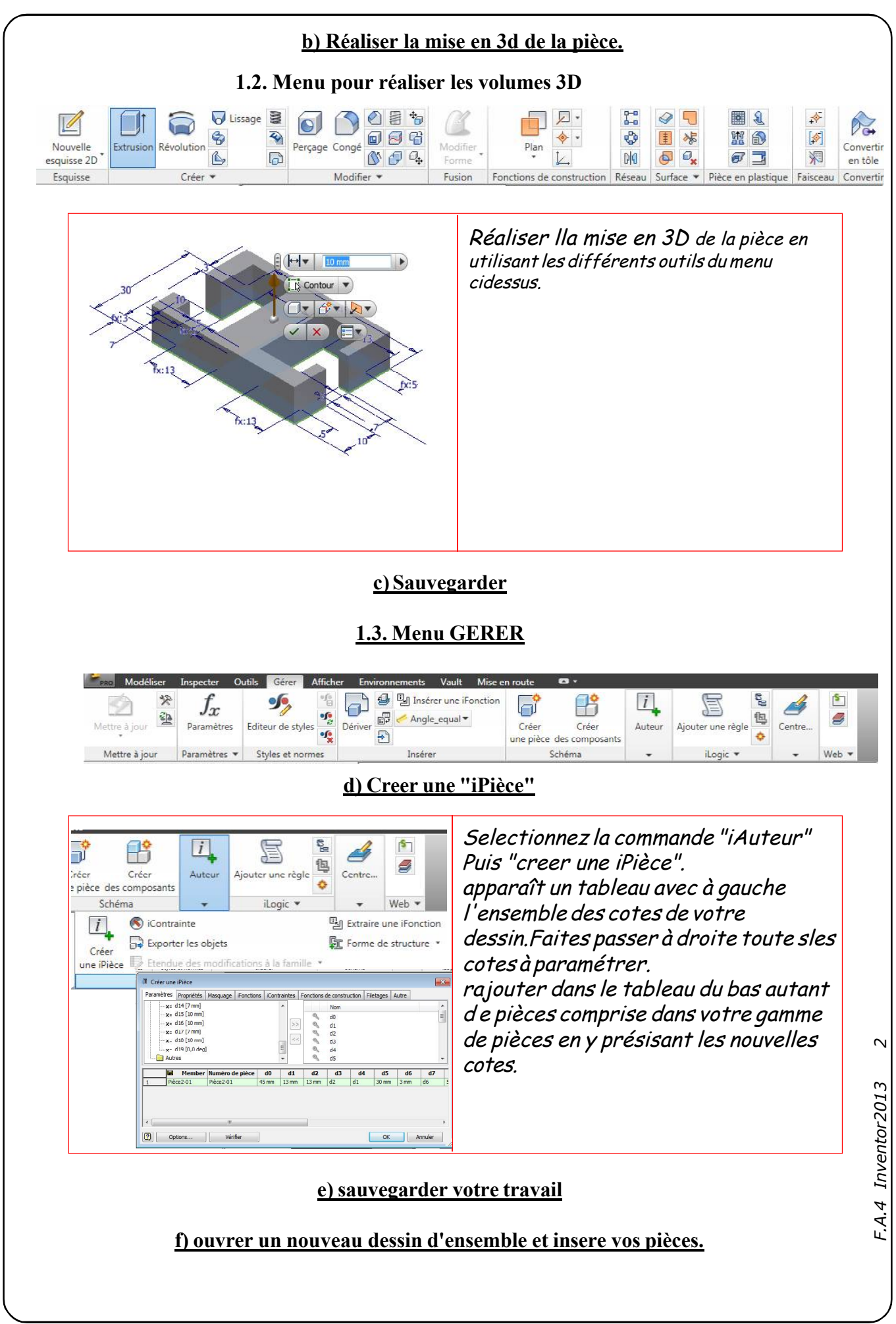

c:\consmec\ecam\TPS\TP4 Inventor\Fiche aide 4 inventor 2013.pmd